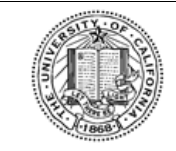

#### UNIVERSITY OF CALIFORNIA

Retirement at Your Service (UCRAYS)

SECURE MESSAGING

DF Retirement CALIFORNIA At Your Service

# Secure Messaging

### Overview

The scope of this document is the <u>Secure Messaging</u> process.

- Goal: Explain to UC members how to use Secure Messaging.
- Objectives:
  - o <u>Send Secure Message</u>
  - o <u>CSR Responds to Secure Message</u>
  - o View Secure Message Response

## 2 Business Process Flows

### **2.1** Send Secure Message

| Step | Action                                                                                                    |  |  |  |  |
|------|----------------------------------------------------------------------------------------------------|--|--|--|--|
| 1    | On the Home page, click the <b>Messages</b> link on the upper right of the screen<br>on the left side navigation menu.                                                                                                    |  |  |  |  |
|      | UCRAYS<br>WW<br>Edk Politic<br>MyAccount<br>E tamings Summary<br>Pi Manage Contacts<br>Next Payment Date                                                                                                    |  |  |  |  |
|      | Report a Death 10/01/2019   Upcoming Seminars 10/01/2019   Contact Us Benefit Payment Details   Open Enrollment Tax Withholding                                                                                                    |  |  |  |  |
|      | View and manage your contacts' details. Your contacts include your plan beneficiaries, power of attorney, or your domestic partner. View and manage your health enrollments, update family members due to qualified life events, or submit your Medicare assignment.   Manage Contacts Retirme Insurance |  |  |  |  |
| 2    | On the Secure Messages webpage, click the <b>New</b> button.                                                                                                    |  |  |  |  |
|      | Your secure messages with the Retirement Administration Service Center (RASC) are below. Click on a subject to view and reply to the message.      New   Delete     From   Subject     Date     UCRAYS   University of California Change Confirmation     09/06/2019   10:40:38 AM                       |  |  |  |  |
|      | UCRAYS PARALLEL ACCESS STOPS                                                                                                    |  |  |  |  |

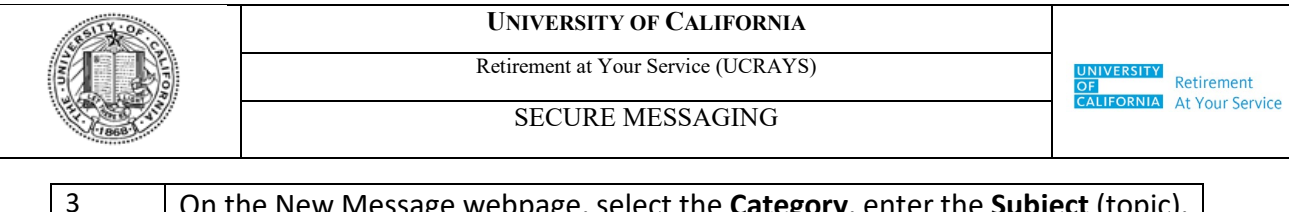

| New Message                       |                                                     |        |  |
|-----------------------------------|-----------------------------------------------------|--------|--|
| Enter your new message to the Ret | irement Administration Service Center (RASC) below. |        |  |
| Category : *                      | Select 🔻                                            |        |  |
| Subject : *                       |                                                     |        |  |
| Attachment :                      | Choose File No file chosen                          | Upload |  |
| Message : *                       |                                                     |        |  |
|                                   |                                                     |        |  |
|                                   |                                                     |        |  |
|                                   |                                                     |        |  |
|                                   | 2000 characters remaining.                          |        |  |
| Cancel Send                       |                                                     |        |  |
| Contact the RASC by phone or U.S  | <u>5. Mail.</u>                                     |        |  |
| Click the <b>Send</b> h           | utton.                                              |        |  |

## **2.2** CSR Responds to Secure Message

| Step | Action                                                                       |  |  |  |
|------|------------------------------------------------------------------------------|--|--|--|
| 1    | In Redwood, navigate to CCM Case Lookup screen.                              |  |  |  |
| 2    | Enter the following search criteria and then click the <b>Search</b> button: |  |  |  |
|      | Assigned To: Customer Care                                                   |  |  |  |
|      | Contact Method: UCRAYS                                                       |  |  |  |
|      | Status: Open                                                                 |  |  |  |
|      | Note: In the Search Results, the Status Date column can be used to sort.     |  |  |  |